# SafeNet Authentication Client Integration Guide

Using SafeNet Authentication Client CBA for MyID Version 10.8 Update 2

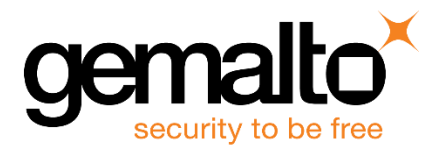

All information herein is either public information or is the property of and owned solely by Gemalto and/or its subsidiaries who shall have and keep the sole right to file patent applications or any other kind of intellectual property protection in connection with such information.

Nothing herein shall be construed as implying or granting to you any rights, by license, grant or otherwise, under any intellectual and/or industrial property rights of or concerning any of Gemalto's information.

This document can be used for informational, non-commercial, internal and personal use only provided that:

- The copyright notice below, the confidentiality and proprietary legend and this full warning notice appear in all copies.
- This document shall not be posted on any network computer or broadcast in any media and no modification of any part of this document shall be made.

Use for any other purpose is expressly prohibited and may result in severe civil and criminal liabilities.

The information contained in this document is provided "AS IS" without any warranty of any kind. Unless otherwise expressly agreed in writing, Gemalto makes no warranty as to the value or accuracy of information contained herein.

The document could include technical inaccuracies or typographical errors. Changes are periodically added to the information herein. Furthermore, Gemalto reserves the right to make any change or improvement in the specifications data, information, and the like described herein, at any time.

Gemalto hereby disclaims all warranties and conditions with regard to the information contained herein, including all implied warranties of merchantability, fitness for a particular purpose, title and non-infringement. In no event shall Gemalto be liable, whether in contract, tort or otherwise, for any indirect, special or consequential damages or any damages whatsoever including but not limited to damages resulting from loss of use, data, profits, revenues, or customers, arising out of or in connection with the use or performance of information contained in this document.

Gemalto does not and shall not warrant that this product will be resistant to all possible attacks and shall not incur, and disclaims, any liability in this respect. Even if each product is compliant with current security standards in force on the date of their design, security mechanisms' resistance necessarily evolves according to the state of the art in security and notably under the emergence of new attacks. Under no circumstances, shall Gemalto be held liable for any third party actions and in particular in case of any successful attack against systems or equipment incorporating Gemalto products. Gemalto disclaims any liability with respect to security for direct, indirect, incidental or consequential damages that result from any use of its products. It is further stressed that independent testing and verification by the person using the product is particularly encouraged, especially in any application in which defective, incorrect or insecure functioning could result in damage to persons or property, denial of service or loss of privacy.

© 2010 - 2018 Gemalto. All rights reserved. Gemalto and the Gemalto logo are trademarks and service marks of Gemalto and/or its subsidiaries and are registered in certain countries. All other trademarks and service marks, whether registered or not in specific countries, are the property of their respective owners.

Document Number: 007-000161-001, Rev. A Release Date: October 2018

# Contents

| Third-Party Software Acknowledgement                              | 4   |
|-------------------------------------------------------------------|-----|
| Description                                                       | 4   |
| Applicability                                                     | 5   |
| Environment                                                       | 5   |
| Audience                                                          | 5   |
| CBA Flow using SafeNet Authentication Client                      | 6   |
| Prerequisites                                                     | 7   |
| Supported Tokens and Smart Cards in SafeNet Authentication Client | 7   |
| Supported Tokens/Smart Cards in MyID Version 10.8 Update 2        | 8   |
| Configuring MyID Version 10.8 Update 2                            | 9   |
| Configure certificate templates for issuance within MyID          | 9   |
| Configure Credential Profile                                      | .12 |
| Client Side Configuration                                         | .19 |
| Running the Solution                                              | 20  |
| Issue a Card                                                      | 20  |
| Smart Card Log in to MyID Desktop                                 | 26  |
| Support Contacts                                                  | 28  |

## **Third-Party Software Acknowledgement**

This document is intended to help users of Gemalto products when working with third-party software, such as MyID Version 10.8 Update 2.

Material from third-party software is being used solely for the purpose of making instructions clear. Screen images and content obtained from third-party software will be acknowledged as such.

### Description

Customers today are looking to desktop virtualization to transform static desktops into dynamic mobile workspaces that can be centrally and securely managed from the datacenter, and accessed across a wide range of devices and locations. Deploying desktop virtualization without strong authentication is like putting your sensitive data in a vault (the datacenter), and leaving the key (user password) under the door mat. A robust user authentication solution is required to screen access and provide proof-positive assurance that only authorized users are allowed access.

SafeNet Authentication Client (SAC) is a Public Key Infrastructure (PKI) middleware that provides a secure method for exchanging information based on public key cryptography, enabling trusted third-party verification of user identities. SafeNet's certificate-based tokens provide secure remote access, as well as other advanced functions, in a single token, including digital signing, password management, network logon, and combined physical/logical access.

The tokens come in different form factors, including USB tokens, smart cards, and software tokens. All of these form factors are interfaced using a single middleware client, SafeNet Authentication Client (SAC). The SAC generic integration with CAPI, CNG, and PKCS#11 security interfaces enables out-of-the-box interoperability with a variety of security applications offering secure web access, secure network logon, PC and data security, and secure email. PKI keys and certificates can be created, stored, and used securely with the hardware or software tokens.

MyID Version 10.8 Update 2 enables deployment of digital identities to smart cards, virtual smart cards and mobile devices for securing access to corporate assets and information.

This document provides guidelines for deploying certificate-based authentication (CBA) for user authentication to MyID Version 10.8 Update 2 using SafeNet tokens.

It is assumed that the MyID Version 10.8 Update 2 environment is already configured and working with static passwords prior to implementing SafeNet multi-factor authentication.

MyID Version 10.8 Update 2 can be configured to support multi-factor authentication in several modes. CBA will be used for the purpose of working with SafeNet products.

# Applicability

The information in this document applies to:

- SafeNet Authentication Client (SAC) Typical installation mode— SafeNet Authentication Client is public key infrastructure (PKI) middleware that manages Gemalto's tokens and smart cards.
- Gemalto SafeNet MiniDriver 10.2
  - For more details about different SAC installation modes, refer to Customization section in *SafeNet Authentication Client Administrator Guide*.
- MyID Version 10.8 Update 2

### Environment

The integration environment that was used in this document is based on the following software versions:

- SafeNet Authentication Client (SAC) 10.6
- Gemalto SafeNet MiniDriver 10.2
- MyID Version 10.8 Update 2 installed on Microsoft Windows server 2012R2
- Microsoft DC and CA installed in Windows Server 2008R2
- MyID Desktop 2.7.1000.1 Installed on Win 10 x64 1709

#### Audience

This document is targeted to system administrators who are familiar with MyID Version 10.8 Update 2, and are interested in adding certificate-based authentication capabilities using Gemalto tokens and smart cards. See Supported Tokens and Smart Cards in SafeNet Authentication Client, on page 7.

### **CBA Flow using SafeNet Authentication Client**

The diagram below illustrates the enrollment work flow using SafeNet Authentication Client:

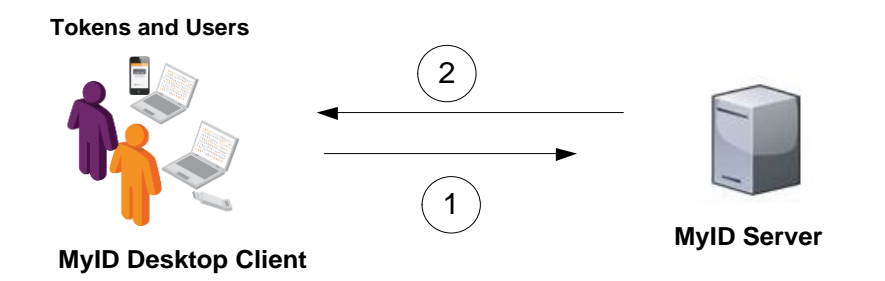

- 1. A privileged user connects to the MyID Version 10.8 Update 2 server from a client with the MyID Version 10.8 Update 2 Desktop client application.
- 2. The user inserts the Smart Card / Token and performs "Issue Card", and when prompted, enters a new user PIN in the **New PIN** and **Confirm PIN** fields, then clicks **Next** to continue.

After successful process the user certificate is enrolled to token/smart card.

### **Prerequisites**

This section describes the prerequisites that must be installed and configured before implementing certificatebased authentication for MyID Version 10.8 Update 2 using Gemalto tokens and smart cards:

- To use CBA, the Microsoft Enterprise Certificate Authority must be installed and configured. In general, any CA can be used. However, in this guide, integration is demonstrated using Microsoft CA.
- If SAM is used to manage the tokens, Token Policy Object (TPO) must be configured with MS CA Connector. For further details, refer to the section "Connector for Microsoft CA" in the *SafeNet Authentication Manager Administrator's Guide*.
- Users must have a Gemalto token or smart card with an appropriate certificate enrolled on it.
- SafeNet Authentication Client (10.6) must be installed on all client machines.
- When Working With SAC the "SAC Administrator Password Quality Check" Property Must be disabled. For more information see *SafeNet Authentication Client 10.6 (GA) Administrator Guide*.
- In the Myld configuration example demonstrated, in **Device Security** under **Gemalto .Net**, the following options were disabled: **Require Customer Global Platform Key** and **Require Customer PIV9B Key**.
- In MyID IDPrime MD cards device type names are recognized as .Net Cards.
- Issuing certificates that require a Signature Only policy is not supported with MyID. For More information See "MD840 Rev A and MD3840 smart cards and signature only policies" in *MyID Version 10.8 Update* 2 Smart Card Integration Guide.

# Supported Tokens and Smart Cards in SafeNet Authentication Client

SafeNet Authentication Client (10.6) supports the following tokens and smart cards:

#### Certificate-based USB tokens

- SafeNet eToken 5110 GA
- SafeNet eToken 5110 FIPS
- SafeNet eToken 5110 CC

#### **Smart Cards**

- Gemalto IDPrime MD 830 B L2
- Gemalto IDPrime MD 830 B L3
- Gemalto IDPrime MD 840 B
- Gemalto IDPrime MD 940

For a full list of supported devices, refer to SafeNet Authentication Client Customer Release Notes.

### Supported Tokens/Smart Cards in MyID Version 10.8 Update 2

| Token\Smart card    | Installation Mode             |
|---------------------|-------------------------------|
| IDPrime MD 840 B    |                               |
| IDPrime MD 830 B L3 | Comolto SofoNat MiniDriver    |
| IDPrime MD 830 B L2 | Gemaito Saleivet MiniDriver   |
| IDPrime MD 940      |                               |
| eToken 5110 CC      |                               |
| eToken 5110 GA      | SafeNet Authentication Client |
| eToken 5110 FIPS    |                               |

Operations tested:

- 1. Issue Card (RSA 2048)
- 2. Token Logon to MyID Desktop App
- 3. Reset Card PIN
- 4. Erase Card

### **Configuring MyID Version 10.8 Update 2**

This section will demonstrate how to configure CBA with SafeNet Tokens in MyID Version 10.8 Update 2.

#### Prerequisites:

- Copy of Smart Card User certificate template was created on MS CA.
- LDAP Directory Management configured, LDAP users imported and **Card Holder** role was assigned to LDAP user.

#### Configure certificate templates for issuance within MyID

1. From MyID Desktop client, connect to MyID server with privileged user.

| 0 | MyID Desktop                                                      | - 0 X |
|---|-------------------------------------------------------------------|-------|
|   | WiD Welcome to MyID                                               |       |
|   | Security Questions<br>Enter your username<br>Username:<br>startug | Next  |
|   | © 2018 Intercede                                                  |       |

(The screen image above is from MyID<sup>®</sup> software. Trademarks are the property of their respective owners.)

2. In MyID Dashboard click Start a new action.

| Dashboard                                                                                                    |
|----------------------------------------------------------------------------------------------------|
| Welcome<br>startup user                                                                                        |
| Messages                                                                                                    |
| The recent is shallow in the investment of the interaction of the state of the state of the interaction of the |
| ● Actions                                                                                                    |
| Start a new action                                                                                             |
|                                                                                                    |
|                                                                                                    |

3. In the left pane click **Configuration** and then click **Certificate Authorities**.

| Ð    | New Action        |                   |                |                             |         |                          | ×        |
|------|-------------------|-------------------|----------------|-----------------------------|---------|--------------------------|----------|
| Jump | То                |                   |                |                             |         |                          | ^        |
| e    | People            | Configuration     |                | 1.41                        |         |                          |          |
| 2    | Cards             | Add Devices       | <u></u>        | Audited Items               | <u></u> | Card Layout Editor       | 2        |
|      | Certificates      | Card Stock        | ÷              | Certificate<br>Authorities  | Þ       | Credential Profiles      | 2        |
|      | Applets           | Directory         |                |                             |         |                          |          |
| ٥    | Configuration     | Management        | 2              | LO Edit Devices             | 2       | Edit Roles               | <u> </u> |
|      | Device Identities | Email Templates   | >              | External Systems            | >       | Import Serial<br>Numbers | 2        |
|      | Mobile Devices    | Job Management    | -              | & Key Manager               | -       |                          |          |
| ß    | Reports           |                   |                |                             |         |                          | -        |
|      |                   | List Editor       | <mark>⇒</mark> | Notifications<br>Management | >       | Operation Settings       | 2        |
|      |                   | Security Settings | >              |                             |         |                          |          |

(The screen image above is from MyID<sup>®</sup> software. Trademarks are the property of their respective owners.)

4. In the Certificate Authorities window, from the CA Name list, select your CA server and click Edit.

| ) MyID Desktop |                             |                          |                      |                        |            |              | - 0        | ×    |
|----------------|-----------------------------|--------------------------|----------------------|------------------------|------------|--------------|------------|------|
| =              |                             |                          |                      |                        |            |              |            | vyiD |
| Co Norrei      | Select a CA                 |                          | middama WINDOWSSED   | IED 0 CA Costificate 4 | uthority   |              |            |      |
| CA Type:       | Microsoft Enterprise        | CA Description:          | mylddemo-windOwsserv | ER-U-CA Certificate A  | luthority  |              |            | Í    |
| CA Enabled:    |                             | -                        |                      |                        |            |              |            |      |
| Name           |                             |                          | Description          | Allow Issuance         | Reverse DN | Archive Keys | Superseded |      |
| Administrator  | on myiddemo-WINDOWSS        | ERVER-0-CA               |                      | 8                      | 8          | 8            | 8          |      |
| Copy of Smart  | card User on myiddemo-W     | INDOWSSERVER-0-CA        |                      | 0                      | 8          | 8            | 8          |      |
| DirectoryEmai  | ilReplication on myiddemo   | -WINDOWSSERVER-0-CA      |                      | 8                      | 8          | 8            | 8          |      |
| DomainContro   | oller on myiddemo-WINDO     | WSSERVER-0-CA            |                      | 8                      | 8          | 8            | 8          |      |
| DomainContro   | ollerAuthentication on myio | ddemo-WINDOWSSERVER-0-CA |                      | 8                      | 8          | 8            | 8          |      |
| eden on myid   | demo-WINDOWSSERVER-0        | -CA                      |                      | 8                      | 8          | 8            | 8          |      |
|                | mo-WINDOWSSERVER-0-0        | CA                       |                      | 8                      | ×          | 8            | 8          | •    |

(The screen image above is from MyID<sup>®</sup> software. Trademarks are the property of their respective owners.)

5. Select the **Enable CA** checkbox then choose a certificate (in this example, **Copy of Smart Card Certificate**...was used), then select **Enabled (allow issuance)**.

The options are ungraded.

| <ol> <li>MyID Desktop</li> </ol>                     |                                                        | - 🗆 X  |
|------------------------------------------------------|--------------------------------------------------------|--------|
| =                                                    |                                                        | M      |
| Certificate Authorities                              |                                                        |        |
| Certificate Authority                                |                                                        |        |
| CA Name: myiddemo-WINDOWSSERVER-0-CA C               | A Description:                                         | ^      |
| CA Type: Microsoft Enterprise                        | Retry Delays: 15;60;60;60;60;120;180;3600;3600;864     |        |
| CA Path: WindowsServer-0.myiddemo.com\myiddemo-WINDO | WSSERVER-0-CA                                          |        |
| Set Certificate Store:                               |                                                        |        |
| Enable CA: 🗹                                         |                                                        |        |
| Available Certificates                               | ✓ Enabled (Allow Issuance)                             |        |
| Administrator on myiddemo-WINDOWSSERVER-             | Display Name: Copy of Smartcard User on myiddemo-WINDO |        |
| DirectoryEmailReplication on myiddemo-WINDO          | Description:                                           |        |
| DomainController on myiddemo-WINDOWSSERV             | Allow Identity Mapping:                                |        |
| eden on myiddemo-WINDOWSSERVER-0-CA                  | Reverse DN:                                            | ~      |
| EFS on myiddemo-WINDOWSSERVER-0-CA                   | Archive Kevs: None 🗸                                   |        |
|                                                      | Comp.                                                  | Cancel |
|                                                      | Save                                                   | Cancel |

(The screen image above is from MyID<sup>©</sup> software. Trademarks are the property of their respective owners.)

- 6. Scroll down and set the options for the policy (in this example the following was configured):
  - Certificate Storage Both
  - Recovery Storage Both
  - CSP Name Microsoft base cryptographic provider v1.0
  - Key algorithm RSA 2048
  - Key purpose Signature an Encryption
- 7. Click Save and Finish.

| te Authorities                                                                      |                                                        |
|-------------------------------------------------------------------------------------|--------------------------------------------------------|
| te Authorities                                                                      |                                                        |
|                                                                                     |                                                        |
| Certificate Authority                                                               |                                                        |
| Administrator on myiddemo-WINDOWSSERVER-                                            | Display Name: Copy of Smartcard User on myiddemo-WINDO |
| DirectoryEmailReplication on myiddemo-WINDO                                         | Description:                                           |
| DomainController on myiddemo-WINDOWSSERV                                            | Allow Identity Mapping:                                |
| DomainControllerAuthentication on myiddemo-V<br>eden on myiddemo-WINDOWSSERVER-0-CA | Reverse DN:                                            |
| EFS on myiddemo-WINDOWSSERVER-0-CA                                                  | Archive Keys: None 🗸                                   |
| EFSRecovery on myiddemo-WINDOWSSERVER-0-                                            | Certificate Lifetime: 365                              |
| Machine on myiddemo-WINDOWSSERVER-0-CA                                              | Automatic Renewal: 🔽                                   |
| SubCA on myiddemo-WINDOWSSERVER-0-CA                                                | Certificate Storage: O Hardware O Software O Both      |
| WebServer on myiddemo-WINDOWSSERVER-0-C                                             | Recovery Storage: O Hardware O Software O Both O None  |
| Workstation on myiddemo-WINDOWSSERVER-0-                                            | CSP Name: Microsoft Base Cryptographic Provider v1.0   |
|                                                                                     | Requires Validation                                    |
| * = Enabled Policy                                                                  | Private Key Exportable:                                |
|                                                                                     |                                                        |
|                                                                                     | Key Algorithm: KSA 2048                                |
|                                                                                     | Save                                                   |
|                                                                                     |                                                        |

(The screen image above is from MyID<sup>©</sup> software. Trademarks are the property of their respective owners.)

#### **Configure Credential Profile**

Credential profiles are used for setting all of the elements that you want to include when issuing credentials to the device. This profile will be used when issuing card.

1. Open MyID Desktop client and connect to MyID server with privileged user.

| 0 | MyID Desktop                                                      | - 0 X |
|---|-------------------------------------------------------------------|-------|
|   | WiD Welcome to MyID                                               |       |
|   | Security Questions<br>Enter your username<br>Username:<br>startug |       |
|   |                                                                   | Next  |
|   | © 2018 Intercede                                                  |       |

(The screen image above is from MyID® software. Trademarks are the property of their respective owners.)

2. In MyID Dashboard, click Start a new action.

| Dashboard                         |                                           |                              |               |  |
|-----------------------------------|-------------------------------------------|------------------------------|---------------|--|
| Welcome<br>startup user           |                                           |                              |               |  |
| Messages                          |                                           |                              |               |  |
| The second baseline display       | erester the last to be                    | COMPANY AND A                | 10.5          |  |
| • Actions                         |                                           |                              |               |  |
| Start a new action                |                                           |                              |               |  |
|                                   |                                           |                              |               |  |
| (The screen image above is from M | yID <sup>©</sup> software. Trademarks are | the property of their respec | tive owners.) |  |

3. In the left pane click Configuration and then click Credential profiles.

| Ð                 | New Action        |         |                   |   |        |                             |               |               |                          | ×           |
|-------------------|-------------------|---------|-------------------|---|--------|-----------------------------|---------------|---------------|--------------------------|-------------|
| Jump <sup>-</sup> | Го                |         |                   |   |        |                             |               |               |                          | ^           |
| è                 | People            | Configu | ration            |   | 1/2/14 |                             |               |               |                          |             |
|                   | Cards             | -0      | Add Devices       | > | Co.    | Audited Items               | ≥             | -0            | Card Layout Editor       | 2           |
|                   | Certificates      | 2       | Card Stock        | Þ |        | Certificate<br>Authorities  | ⇒             | 20            | Credential Profiles      | >           |
|                   | Applets           |         | Directory         |   |        | - 11                        |               | 502           |                          |             |
| ٥                 | Configuration     |         | Management        | 7 | -0     | dit Devices                 | 7             | $\mathcal{O}$ | Edit Roles               |             |
|                   | Device Identities |         | Email Templates   | ÷ | 0      | External Systems            | ÷             | -0            | Import Serial<br>Numbers | •           |
|                   | Mobile Devices    |         | Job Management    |   | 0      | (ev Manager                 |               | Ċ.            | licensing                |             |
|                   | Reports           | -0      | soo monsperiere   |   | 00     | ici manager                 |               | ~0            | LICENSING                | - I         |
|                   |                   | Ó       | List Editor       | × |        | Notifications<br>Management | $\rightarrow$ | ¢,            | Operation Settings       | <b>&gt;</b> |
|                   |                   | ŝ       | Security Settings | ÷ |        |                             |               |               |                          |             |
|                   |                   |         |                   |   |        |                             |               |               |                          | ~           |

(The screen image above is from MyID<sup>®</sup> software. Trademarks are the property of their respective owners.)

4. To create a new profile, click New

| i) MyID Desktop          |                        |   |           |     |        |      | - 0    |
|--------------------------|------------------------|---|-----------|-----|--------|------|--------|
|                          |                        |   |           |     |        |      | My My  |
| Credential Profiles      |                        |   |           |     |        |      |        |
| Select Credenti          | al Profile             |   |           |     |        |      |        |
| Select Credential Profil | e: Manager             | V | Details > |     |        |      |        |
| Name                     | Manager                |   |           |     |        |      |        |
| Description              | One year system access |   |           |     |        |      |        |
| Show History >           |                        |   |           |     |        |      |        |
|                          |                        |   |           |     |        |      |        |
|                          |                        |   |           | New | Modify | Сору | Delete |
|                          |                        |   |           |     |        |      |        |

(The screen image above is from MyID<sup>®</sup> software. Trademarks are the property of their respective owners.)

5. In the **Name** field, enter the profile name (in this example **SmartCard**) and select the features you use on the card (in this example **Contact Chip**). Enter a description if required.

| ) MyID Desktop                         |                                                                                                    |   |                                                                                                    | - 0                                   |
|----------------------------------------|----------------------------------------------------------------------------------------------------|---|----------------------------------------------------------------------------------------------------|---------------------------------------|
| =                                      |                                                                                                    |   |                                                                                                    | e e e e e e e e e e e e e e e e e e e |
| Credential Profiles                    |                                                                                                    |   |                                                                                                    |                                       |
| Credential F                           | Profile                                                                                                    |   |                                                                                                    |                                       |
| Name: Sn                               | nartCard                                                                                                    | × | Description:                                                                                                    |                                       |
| C<br>Si<br>IS<br>P<br>P<br>M<br>C<br>D | ard Encoding<br>ervices<br>isuance Settings<br>IN Settings<br>IN Characters<br>fail Documents<br>ard Stock<br>eevice Profiles |   | Card Encoding Contact Chip:  Contactless Chip: Contactless Chip: Magnetic Stripe (Only): Software Certificates (Only): Device Identity (Only): Identity Agent (Only): Externally Issued (Only): Derived Credential |                                       |
|                                        |                                                                                                    |   |                                                                                                    | Next >                                |

(The screen image above is from MyID<sup>®</sup> software. Trademarks are the property of their respective owners.)

6. Select Services. For this example, select MyID Logon and MyID Encryption.

| rofiles                                                                                                    |                                                 |  |
|----------------------------------------------------------------------------------------------------|-------------------------------------------------|--|
| Credential Profile                                                                                                    |                                                 |  |
| Name: SmartCard                                                                                                    | Description:                                    |  |
| Card Encoding<br>Services<br>Issuance Settings<br>PIN Settings<br>PIN Characters<br>Mail Documents<br>Card Stock<br>Device Profiles | Services<br>MyID Logon: 🗹<br>MyID Encryption: 🗹 |  |

(The screen image above is from MyID<sup>®</sup> software. Trademarks are the property of their respective owners.)

- 7. Click **PIN Settings (**in this example, **Issuance Settings** default settings were used).
  - When using smart card, make sure you set up the PIN policy and the MyID credential profile to match the policy and capabilities of the card.
  - When using SAC, make sure the PIN password policies defined in SafeNet Authentication Client correspond with the policy configured in the MyID credential profile, then save your settings. See "Token Settings" in SafeNet Authentication Client 10.5 Windows User Guide

In this example **Max pin Length** is changed to 16 and **Min pin Length** is changed to 6. All other settings are left as default.

| lesktop                                                                                                    |                                                                                                    | - 0    |
|----------------------------------------------------------------------------------------------------|----------------------------------------------------------------------------------------------------|--------|
|                                                                                                    |                                                                                                    |        |
| tial Profiles                                                                                                    |                                                                                                    |        |
| Credential Profile                                                                                                  |                                                                                                    |        |
| Name: SmarCard                                                                                                    | Description:                                                                                                    |        |
| Card Encoding<br>Services<br>Issuance Settings<br>PIN Characters<br>Mail Documents<br>Card Stock<br>Device Profiles | PIN Settings<br>Maximum PIN Length: 16<br>Minimum PIN Length: 6<br>Repeated Characters Allowed: 0<br>Sequential Characters Allowed: 0<br>Logon Attempts: 5<br>PIN Inactivity Timer: 180 minutes<br>PIN Inactivity Timer: 180 minutes<br>PIN History: 0<br>Issue With: User specified PIN (default) ✓<br>Email PIN: 5 |        |
|                                                                                                    | Length: D<br>PIN Algorithm: Select PIN Algorithm V<br>Protected Key: Select Protected Key V                                                                                                    |        |
|                                                                                                    |                                                                                                    | Next > |

(The screen image above is from MyID<sup>®</sup> software. Trademarks are the property of their respective owners.)

- 8. Click **PIN Characters** and under **PIN Characters** specify the format of the passwords. Click **Next (**Mail documents, Cars Stock, Device Profile left as default.).
  - When using a smart card, make sure you set up the PIN policy and the MyID credential profile to match the policy and capabilities of the Card.
  - When using SAC, make sure the PIN password policies defined in SafeNet Authentication Client correspond with the policy configured in the MyID credential profile, then save your settings. See "Token Settings" in "SafeNet Authentication Client\_10.5\_Windows\_GA\_User\_Guide\_Rev A"

(In this example, PIN Characters are left as default)

| Credenti | al Profile                     |                |            |         |           |             |  |
|----------|--------------------------------|----------------|------------|---------|-----------|-------------|--|
| Name     | SmartCard                      | Descri         | ption:     |         |           |             |  |
|          | Card Encoding<br>Services      | PIN Characters | 0          | ptional | Mandatory | Not Allowed |  |
|          | Issuance Settings              |                | Lowercase: | ۲       | 0         | 0           |  |
|          | PIN Settings<br>PIN Characters |                | Uppercase: | ۲       | 0         | 0           |  |
|          | Mail Documents                 |                | Numeric:   | ۲       | 0         | 0           |  |
|          | Card Stock<br>Device Profiles  |                | Symbol:    | ۲       | 0         | 0           |  |
|          |                                |                |            |         |           |             |  |
|          |                                |                |            |         |           |             |  |
|          |                                |                |            |         |           |             |  |

SafeNet Authentication Client: Integration Guide Using SafeNet Authentication Client CBA for MyID Version 10.8 Update 2 Document Number: 007-000161-001, Rev. A

- 9. Leave Mail Documents, Card Stock, and Device Profile with their default settings.
- 10. Click Next.
- 11. Select the Certificate to be enrolled (in this example Copy of Smart Card User was used).
- 12. Select the required **Action Issue new** settings (in this example **Signing**, **Encryption** and **Default** were enabled).
- 13. Click Next.

| MyID Desktop                                              |                                                    |                                                   | – 0 ×     |
|-----------------------------------------------------------|----------------------------------------------------|---------------------------------------------------|-----------|
|                                                           |                                                    |                                                   | <b>M</b>  |
| Credential Profiles                                       |                                                    |                                                   |           |
| Select Certificates                                       | ]                                                  |                                                   |           |
|                                                           | Please select the certificates that you            | wish this credential profile to have              |           |
| Required                                                  | Certificate Policy Description                     |                                                   |           |
| Copy of Smartcard User on myiddemo-<br>WINDOWSSERVER-0-CA |                                                    |                                                   |           |
| Action Issue new                                          | Signing 🗹                                          | Encryption 🗹                                      | Default 🗹 |
| Unmanaged*                                                | Unmanaged certificate                              |                                                   |           |
|                                                           | Show inactive ce                                   | rtificate policies                                |           |
| * Cer                                                     | tificate is set for key archival, these can only b | e issued if the credential profile supports encry | ption     |
|                                                           |                                                    |                                                   | Next >    |

(The screen image above is from MyID<sup>®</sup> software. Trademarks are the property of their respective owners.)

14. Applets were not used in this example, click Next.

| <ol> <li>MyID Desktop</li> </ol> |                                           | - 0 ×  |
|----------------------------------|-------------------------------------------|--------|
|                                  |                                           | M      |
| Credential Profiles              |                                           |        |
| Select Applet                    |                                           |        |
|                                  | There are currently no Applets available. |        |
|                                  |                                           |        |
|                                  |                                           |        |
|                                  |                                           |        |
|                                  |                                           |        |
|                                  |                                           |        |
|                                  |                                           |        |
|                                  |                                           | Next > |

(The screen image above is from MyID<sup>®</sup> software. Trademarks are the property of their respective owners.)

15. In Select Roles Select the role that will use this Credential profile (in this example Cardholder and Startup user) click next.

| Select Roles |             |            |                |               |                               |                                         |  |
|--------------|-------------|------------|----------------|---------------|-------------------------------|-----------------------------------------|--|
|              |             |            | Plea           | ise select th | e roles that can use this cre | edential profile                        |  |
|              | All / None  | All / None | All / None     | All / None    |                               |                                         |  |
|              |             |            |                |               |                               |                                         |  |
|              | Can Receive | Can Reques | st Can Validat | e Can Collect | _                             |                                         |  |
|              | ~           | ~          | ~              | ~             | Cardholder                    | Default Cardholder profile              |  |
|              |             |            |                |               | Derived Credential Owner      | Person who holds a derived credential   |  |
|              |             |            |                |               | Device Account                | Used for issuing identities to devices  |  |
|              |             |            |                |               | Help Desk                     | Help Desk Operator                      |  |
|              |             |            |                |               | Manager                       | Line Manager                            |  |
|              |             |            |                |               | Mobile User                   | Used to handle mobile device activation |  |
|              |             |            |                |               | Personnel                     | Personnel                               |  |
|              |             |            |                |               | Security Chief                | Security Policy Controller              |  |
|              |             | ~          | 1              | ~             | Startup User                  | Bootstrap User                          |  |

(The screen image above is from MyID<sup>®</sup> software. Trademarks are the property of their respective owners.)

16. Card layouts were not used in this example. Click Next.

| <ol> <li>MyID Desktop</li> </ol> |                                                |        |
|----------------------------------|------------------------------------------------|--------|
|                                  |                                                | M      |
| Credential Profiles              |                                                |        |
| Select Card Layout               |                                                | <br>   |
|                                  | There are currently no card layouts available. |        |
|                                  |                                                |        |
|                                  |                                                |        |
|                                  |                                                |        |
|                                  |                                                |        |
|                                  |                                                |        |
|                                  |                                                | Next > |
|                                  |                                                |        |

(The screen image above is from MyID<sup>®</sup> software. Trademarks are the property of their respective owners.)

#### 17. In the Comments text box, add your comment and click Next

| (i) MyID Desktop              |                                                                                                    | - 🗆 X |
|-------------------------------|----------------------------------------------------------------------------------------------------|-------|
| =                             |                                                                                                    | M     |
| Credential Profiles           |                                                                                                    |       |
| Add Comments                  |                                                                                                    |       |
| Comments: S<br>Pl<br>Th<br>Th | ease provide a summary of the changes made to the credential profile.<br>ease provide a summary of the changes made to the credential profile.<br>e current version of this credential profile is 1.<br>e version of this credential profile about to be saved is 2. |       |
|                               | Cancel                                                                                                    | Next  |
|                               |                                                                                                    |       |

(The screen image above is from MyID<sup>®</sup> software. Trademarks are the property of their respective owners.)

#### 18. Click Finish

| D MyID Desktop         |                       |                                               | - 0 ×  |
|------------------------|-----------------------|-----------------------------------------------|--------|
| ≡ (                    |                       |                                               | MyiD   |
|                        |                       | Successfully completed<br>Credential Profiles |        |
| 👩 Details              |                       |                                               |        |
| Start Time             | Logon Name<br>startup |                                               |        |
| Additional Information |                       |                                               | ~      |
| > Next                 |                       |                                               |        |
| Start a new action     | Dashboard             |                                               |        |
|                        |                       |                                               |        |
|                        |                       |                                               |        |
|                        |                       |                                               | Finish |

(The screen image above is from MyID<sup>®</sup> software. Trademarks are the property of their respective owners.)

#### **Client Side Configuration**

- On the client side, the smart card/token middleware must be installed and the devices recognized.
- MyID Desktop version 2.7.1001 must be installed.

#### **Important Note**

When using SafeNet Authentication Client the property **SAC Administrator Password Quality Check** must be disabled.

For more information see SafeNet Authentication Client 10.5 (GA) Administrator Guide

# **Running the Solution**

#### **Issue a Card**

In this example a privileged user will issue a card for domain user with SAC 10.6 installed.

- eToken smart card is connected to the machine.
- 1. In MyID Desktop client, connect to MyID server with privileged user.

| 0 | MyID Desktop                                                      | - 0 X |
|---|-------------------------------------------------------------------|-------|
|   | Win Welcome to MyID                                               |       |
|   | Security Questions<br>Enter your username<br>Username:<br>startup |       |
|   |                                                                   | Next  |
|   | © 2018 Intercede                                                  |       |

(The screen image above is from MyID<sup>®</sup> software. Trademarks are the property of their respective owners.)

2. In MyID Dashboard click Start a new action.

| <b>i</b> | MyID Desktop                                                                                       | - 0 X |
|----------|----------------------------------------------------------------------------------------------------|-------|
| Ξ        | Dashboard                                                                                          |       |
| ê        | Welcome<br>startup user                                                                            |       |
|          | Messages                                                                                           |       |
| You      | r current Evaluation Only license expires in less than 31 day(s). (Saturday, May 12, 2018 3:00 PM) |       |
|          | Actions                                                                                            |       |
|          | Start a new action                                                                                 |       |
|          |                                                                                                    |       |
|          |                                                                                                    |       |
|          |                                                                                                    |       |
|          |                                                                                                    |       |
|          |                                                                                                    |       |

(The screen image above is from MyID<sup>®</sup> software. Trademarks are the property of their respective owners.)

3. In the left pane, click Cards

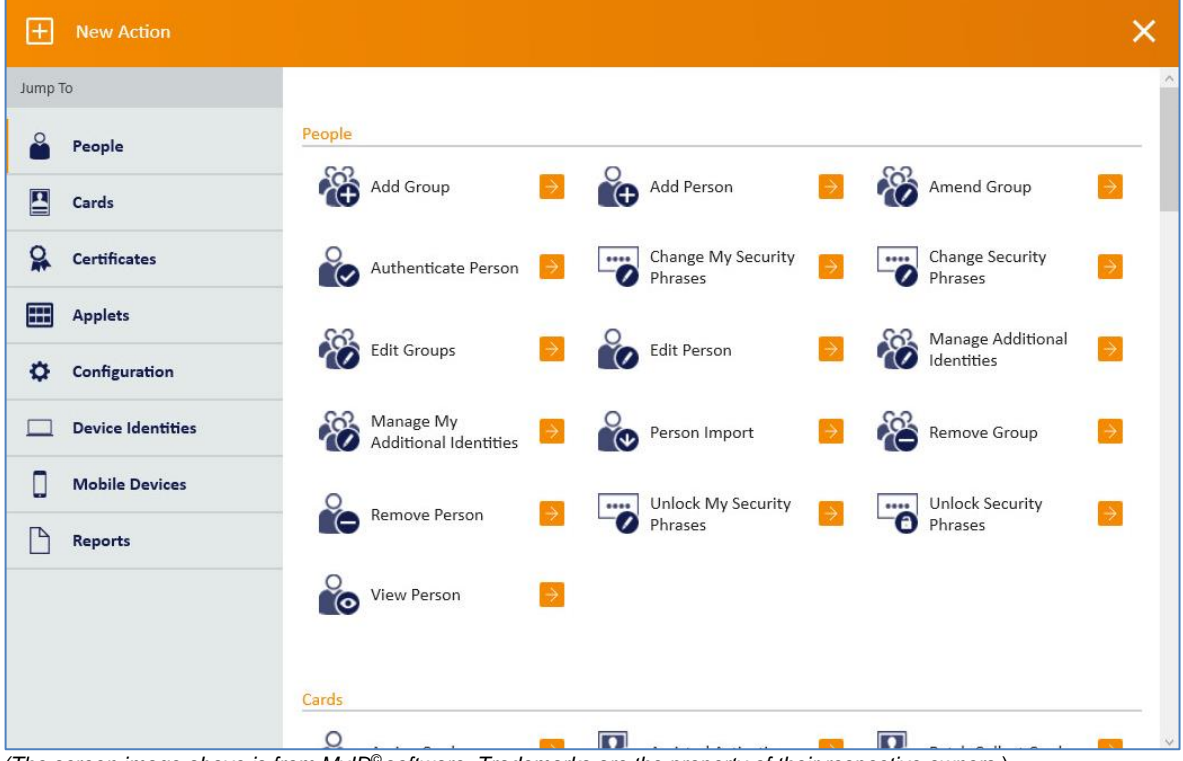

(The screen image above is from MyID<sup>®</sup> software. Trademarks are the property of their respective owners.)

4. In the Cards window click Issue Card.

| Đ        | New Action        |       |                                     |               |               |                    |               |    |                       | ×           |
|----------|-------------------|-------|-------------------------------------|---------------|---------------|--------------------|---------------|----|-----------------------|-------------|
| Jump 1   | o                 |       |                                     |               |               |                    |               |    |                       | ^           |
| <b>e</b> | People            | Cards |                                     |               |               |                    |               |    |                       |             |
|          | Cards             |       | Assign Card                         | $\rightarrow$ | Assi:         | sted Activation    | →             | -0 | Batch Collect Card    |             |
|          | Certificates      | -0    | Batch Encode Card                   | $\rightarrow$ | Batc          | h Request Card     | $\rightarrow$ |    | Cancel Credential     |             |
|          | Applets           | -     | Card Disposal                       | _→            |               | ect Card           | →             |    | Collect My Card       | 3           |
| Φ        | Configuration     | E     |                                     |               | EQ            |                    |               | EØ | 1                     | -           |
|          | Device Identities | 20    | Collect My Updates                  | $\rightarrow$ | Deliv         | ver Card           | ⇒             | -0 | Enable / Disable Card | 2           |
|          | Mobile Devices    | -8    | Erase Card                          | →             | Iden          | itify Card         | >             | -0 | Issue Card            | <b>•</b>    |
| B        | Reports           |       |                                     |               |               |                    |               |    |                       |             |
|          |                   | -0    | Issue Temporary<br>Replacement Card | >             | Po Man        | nage VSC Access    | (>            | -0 | Print Badge           | <b>&gt;</b> |
|          |                   | -0    | Print Card                          | ≥             | Print<br>Doct | t Mailing<br>ument | >             |    | Reinstate Card        | Þ           |
|          |                   |       |                                     |               |               |                    |               |    |                       |             |

(The screen image above is from MyID<sup>®</sup> software. Trademarks are the property of their respective owners.)

5. In the Issue Card screen enter the user's name (In this Example Bob.) and click Search.

| D Desktop              |                                      | <br>٥ |
|------------------------|--------------------------------------|-------|
|                        |                                      |       |
| Card                   |                                      |       |
| Find Person            |                                      |       |
| Title: First Name: Bob | X Initial: Last Name:                |       |
| Logon:                 | Enabled: Any                         |       |
| Employee ID:           | Group: LDAP Root Rolude Subgroups: 오 |       |
|                        |                                      |       |
|                        |                                      |       |
|                        |                                      | Se    |
|                        |                                      |       |
|                        |                                      |       |

(The screen image above is from MyID<sup>®</sup> software. Trademarks are the property of their respective owners.)

6. In the Issue Card screen, under Search results, select the user's checkbox.

| (i) MyID Desktop |                |           |            | - 0                      |
|------------------|----------------|-----------|------------|--------------------------|
|                  |                |           |            |                          |
| Issue Card       |                |           |            |                          |
|                  | Search results |           |            |                          |
| a                |                |           |            | Rows: Auto Y Page 1 of 1 |
|                  | Logon Name     | Last Name | First Name | Group                    |
|                  | bob            |           | bob        | Users                    |

(The screen image above is from MyID<sup>®</sup> software. Trademarks are the property of their respective owners.)

7. In the Issue Card screen, in the Select Credential Profile drop-down list, select the required profile (in this example, Smart Card) and click OK.

| <ol> <li>MyID Desktop</li> </ol> |                                                                                                    |    | – 0 ×     |
|----------------------------------|----------------------------------------------------------------------------------------------------|----|-----------|
| =                                |                                                                                                    |    | <b>MD</b> |
| Issue Card                       |                                                                                                    |    |           |
| Select Creden                    | tial Profile                                                                                                    |    |           |
| Select Credential Pro            | file: SmartCard Details >                                                                                                    |    |           |
| Name<br>Description              | SmartCard                                                                                                    |    |           |
| Certificates                     | Copy of Smartcard User on myiddemo-WINDOWSSERVER-0-CA 🤌 🖍 🖴<br>Certificate Key<br>P = Default Certificate X = Used for Login/Signing<br>= Used for Encryption |    |           |
|                                  |                                                                                                    | ок | Cancel    |
|                                  |                                                                                                    |    |           |

(The screen image above is from MyID<sup>®</sup> software. Trademarks are the property of their respective owners.)

8. Enter and confirm the **Pin**, according to the policy configured, and click **Next**.

| D MyID Desktop  |                                          | - 0 >        |
|-----------------|------------------------------------------|--------------|
|                 |                                          | MyiD         |
| Issue Card      |                                          |              |
| Create Card     | 1                                        |              |
| bob             | The PIN must:                            |              |
| 0               | 🖉 Match                                  |              |
|                 | Se between 6 and 16 characters in length |              |
|                 | Not contain unsupported characters       |              |
| New PIN:        | Details >                                |              |
| Confirm PIN:    |                                          |              |
| Card Label: bob |                                          |              |
|                 |                                          |              |
|                 |                                          |              |
|                 |                                          |              |
|                 |                                          |              |
|                 |                                          | Next > Abort |
|                 |                                          |              |

(The screen image above is from  $MyID^{\odot}$  software. Trademarks are the property of their respective owners.)

The card issuance procedure starts.

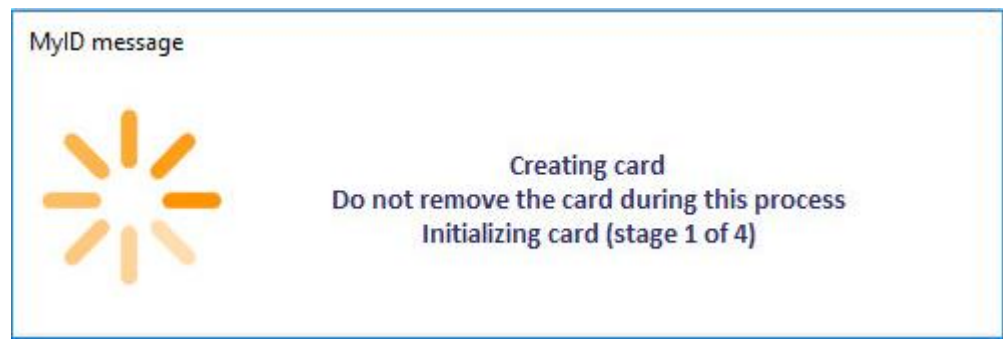

(The screen image above is from MyID© software. Trademarks are the property of their respective owners.)

9. When successfully completed, the Issue Card procedure is complete. Click Finish.

| ① MyID Desktop                    | -  | ٥    | × |
|-----------------------------------|----|------|---|
|                                   |    | My   | 9 |
| Successfully completed Issue Card |    |      |   |
| Details                           |    |      | 2 |
| Start Time Logon Name<br>start up |    |      |   |
| Additional Information            |    | ~    |   |
| > Next                            |    |      |   |
| Start a new action Dashboard      |    |      | 0 |
|                                   |    |      |   |
|                                   | _  |      |   |
|                                   | Fi | nish |   |

(The screen image above is from MyID© software. Trademarks are the property of their respective owners.)

#### Smart Card Log in to MyID Desktop

- 1. Connect an enrolled token or smart Card.
- 2. Open MyID Desktop.

| () My/D Desktop | WP Welcome to MyID                                                                                                    | _ 0 > |
|-----------------|----------------------------------------------------------------------------------------------------|-------|
|                 | Smart Card Logon       Security Questions         Connect or select a smart card         Image: Serial Number:       C2822996         Serial Number:       C2822996         Type:       Aladdin eToken         Enter PIN: |       |
|                 | Log on Reset PIN                                                                                                    |       |
|                 | © 2018 Intercede                                                                                                    |       |

(The screen image above is from MyID© software. Trademarks are the property of their respective owners.)

3. Enter the token or smart card PIN (in this example, eToken is demonstrated) and click Login.

| 🕽 MyID Desktop |                                                                              | - 0 | × |
|----------------|------------------------------------------------------------------------------|-----|---|
|                | WID Welcome to MyID                                                          |     |   |
|                | Smart Card Logon     Security Questions       Connect or select a smart card |     |   |
|                | Serial Number: 02822996<br>Type: Aladdin eToken<br>Enter PIN:                |     |   |
|                | Log on Reset PIN                                                             |     |   |
|                | © 2018 Intercede                                                             |     |   |

(The screen image above is from MyID© software. Trademarks are the property of their respective owners.)

The user successfully logged in to MyID desktop.

| ) MyID Desktop                                                                                           | – 0 × |
|----------------------------------------------------------------------------------------------------|-------|
| Dashboard                                                                                                | M     |
| Welcome bob                                                                                              |       |
| Messages                                                                                                 |       |
| The system is not configured for production use - please contact your administrator                      |       |
| Actions                                                                                                  |       |
| (The screen image above is from MyID© software. Trademarks are the property of their respective owners.) |       |

# **Support Contacts**

If you encounter a problem while installing, registering, or operating this product, please make sure that you have read the documentation. If you cannot resolve the issue, contact your supplier or Gemalto Customer Support. Gemalto Customer Support operates 24 hours a day, 7 days a week. Your level of access to this service is governed by the support plan arrangements made between Gemalto and your organization. Please consult this support plan for further information about your entitlements, including the hours when telephone support is available to you.

| Contact Method                       | Contact Information                                                                                                    |                |  |  |
|--------------------------------------|----------------------------------------------------------------------------------------------------|----------------|--|--|
| Address                              | Gemalto<br>4690 Millennium Drive<br>Belcamp, Maryland 21017 USA                                                                                                    |                |  |  |
| Phone                                | United States                                                                                                    | 1-800-545-6608 |  |  |
|                                      | International                                                                                                    | 1-410-931-7520 |  |  |
| Technical Support<br>Customer Portal | https://serviceportal.safenet-inc.com<br>Existing customers with a Technical Support Customer Portal account can log in to<br>manage incidents, get the latest software upgrades, and access the Gemalto Knowledge<br>Base. |                |  |  |